# Mid / End Year Report

To view the report you can either use the ESF APP or through the web browser

### ESF APP

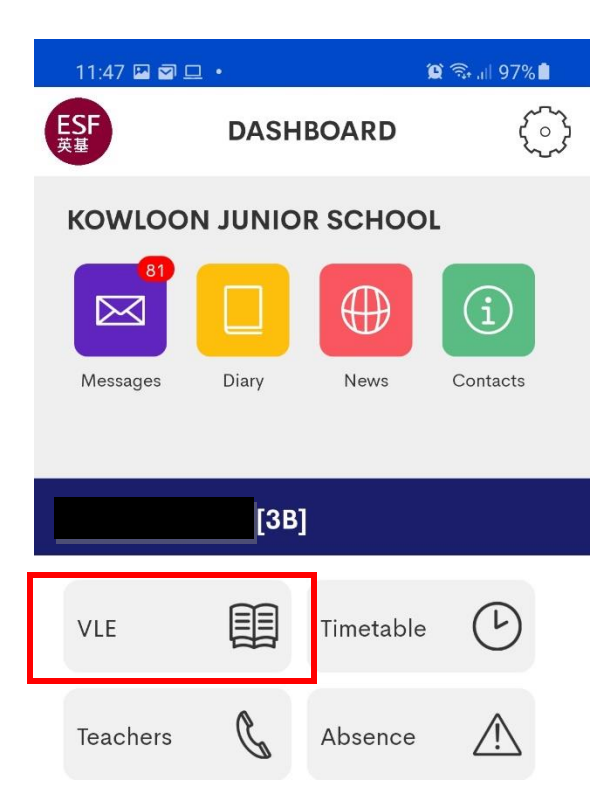

Logon to your ESF APP and select VLE

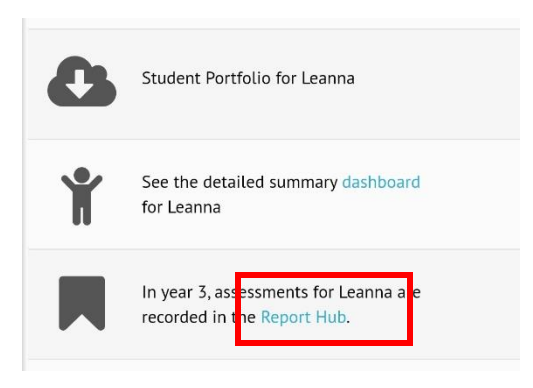

#### Select REPORT HUB

Home / Summary / View Units

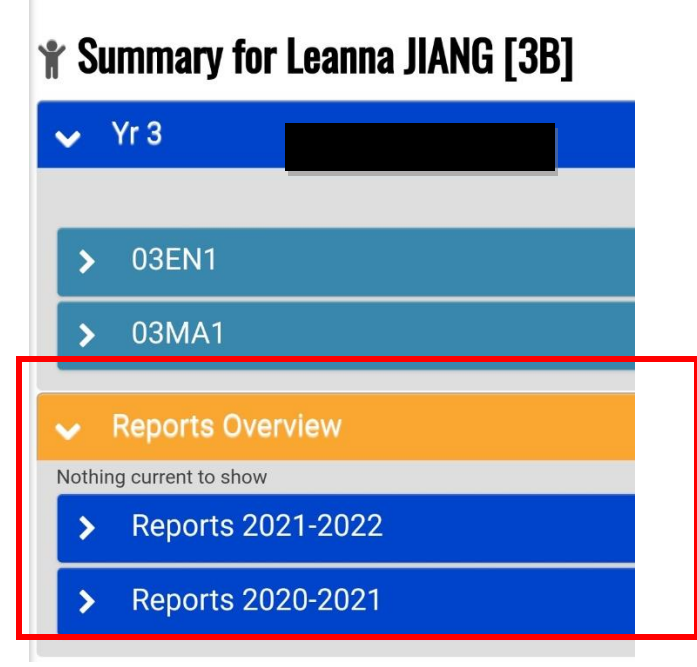

Select REPORTS 2022-2023

You can click the PDF one to download or click the other one to view online

## WEB BROWSER

Logon to SPLAT using your PARENT SPLAT account - http://splat.kjs.edu.hk

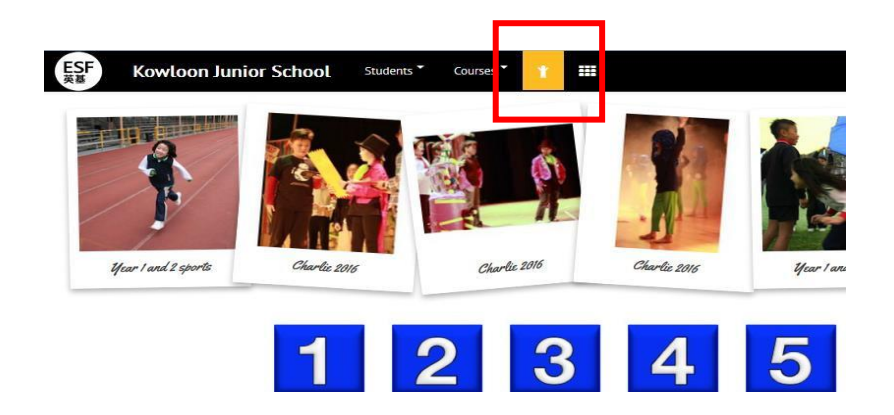

#### After logon, click the man at the top

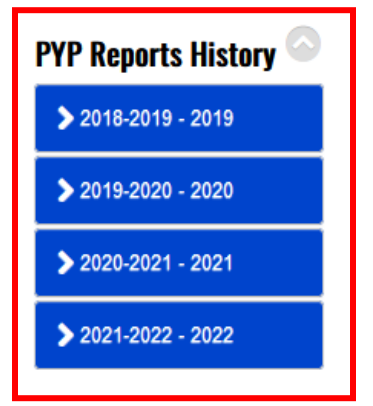

Go to PYP REPORTS HISTORY and click 2022-2023

You can click the PDF one to download or click the other one to view online